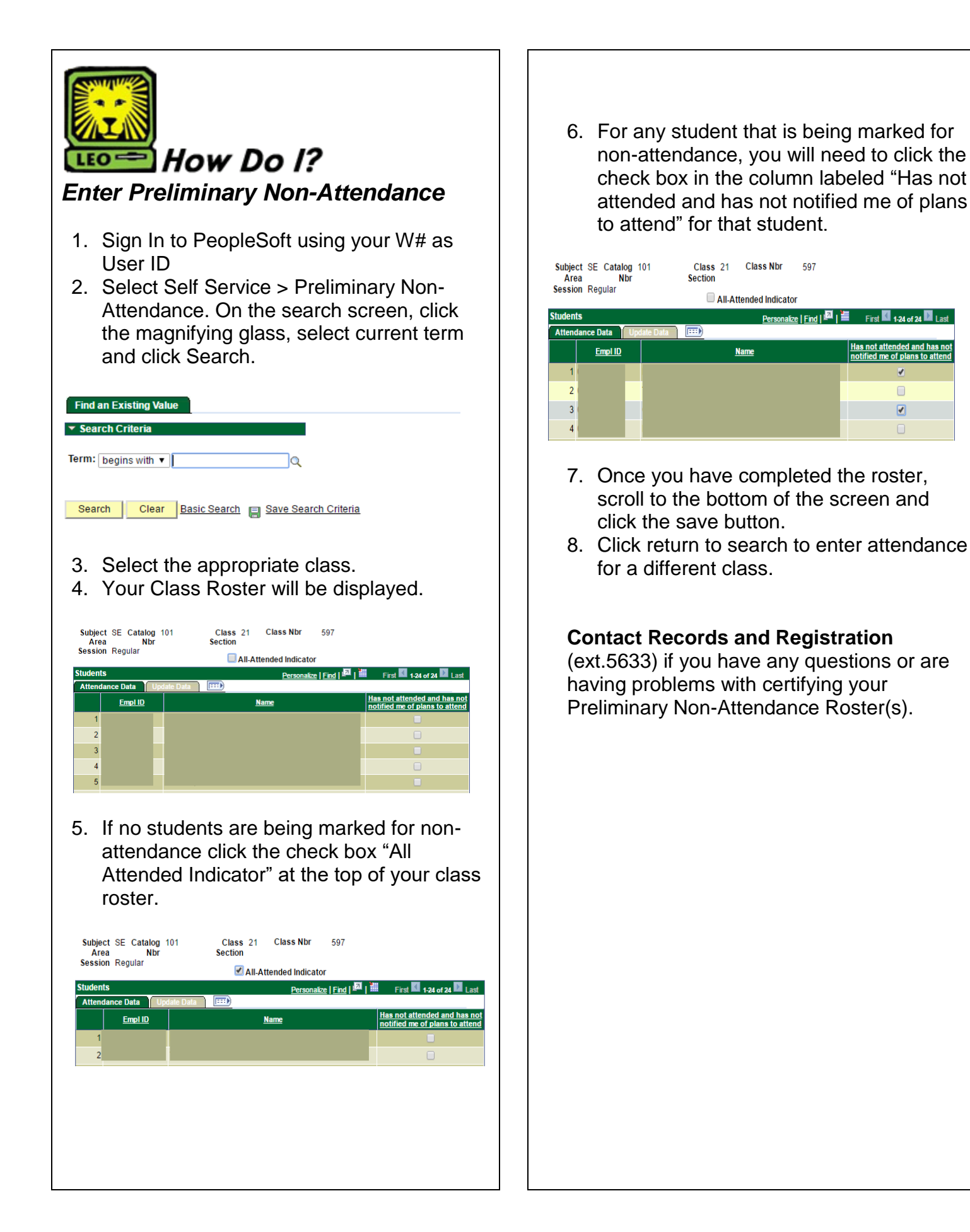

st 🚺 1-24 of 24 🕨